## Accessing Documents in PowerSchool VAULT

## \*\*IMPORTANT - The only method of accessing documents in the VAULT is to log into PowerSchool through a web browser, the VAULT is not accessible through the PowerSchool App!\*\*

- 1. Log into your parent or student account at <u>https://powerschool.elcosd.org/public/</u>
- 2. Along the left Navigation Bar, click on PLS Vault Documents.

| 5     | PowerS                            | chool                                                                                                    | I |     |     |     |   |                  |      |    |         |   |                                         |    |    | W  | elcon | ne, 📗 | -   | -   | Help     | Sig    | gn Ou |
|-------|-----------------------------------|----------------------------------------------------------------------------------------------------|---|-----|-----|-----|---|------------------|------|----|---------|---|-----------------------------------------|----|----|----|-------|-------|-----|-----|----------|--------|-------|
|       |                                   |                                                                                                    |   |     |     |     |   |                  |      |    |         |   |                                         |    |    |    |       |       |     |     | 也        |        | ٠     |
| Navig | Navigation Grades and Attendance: |                                                                                                    |   |     |     |     |   |                  |      |    |         |   |                                         |    |    |    |       |       |     |     |          |        |       |
|       | PLS Vault<br>Documents            | Please check your demographics to ensure the information we have on file is correct.<br>Click Here to see a list of all your students past assignments for this term. |   |     |     |     |   |                  |      |    |         |   |                                         |    |    |    |       |       |     |     |          |        |       |
|       | Grade History                     | Grades and Attendance                                                                                                    |   |     |     |     |   | Standards Grades |      |    |         |   |                                         |    |    |    |       |       |     |     |          |        |       |
| PO    | Attendance<br>History             | Attendance By Class                                                                                                    |   |     |     |     |   |                  |      |    |         |   |                                         |    |    |    |       |       |     |     |          |        |       |
| Â     | Email<br>Notification             | Exp                                                                                                    | м | Las | t W | eek | E | M                | This | We | ek<br>u | E | Course Q                                | 21 | Q2 | E1 | Q3    | Q4    | E2  | F1  | Absences | Tardie | s     |
|       | Teacher<br>Comments               | 1(A-F)                                                                                                    | I |     |     |     |   | m                |      |    |         |   | 100 00 00 00 00 00 00 00 00 00 00 00 00 |    |    |    |       | [i]   | [i] | ł   | 0        | 0      |       |
|       | School Bulletin                   | 2(A-F)                                                                                                    |   |     |     |     |   |                  |      |    |         |   |                                         |    |    |    |       | [1]   |     |     | 0        | 0      |       |
| 7     | Class<br>Registration             | 3(A-F)                                                                                                    |   |     |     |     |   |                  |      |    |         |   |                                         |    |    | I  |       | [1]   | [1] | 1   | 0        | 0      |       |
|       | My Schedule                       | 4(A-F)                                                                                                    |   |     |     |     |   |                  |      |    |         |   |                                         |    |    |    | [1]   | [1]   | [1] | [1] | 0        | 0      |       |
|       | School<br>Information             | 5(A-F)                                                                                                    |   |     |     |     |   |                  |      |    |         |   |                                         |    |    |    | [i]   | [i]   | [i] | [i] | 0        | 0      |       |
| *     | Account<br>Preferences            | 6(A-F)                                                                                                    |   |     |     |     |   |                  |      |    |         |   |                                         |    |    |    | I     | [1]   | [1] | I   | 0        | 0      |       |

3. Choose the Folder of the document you want to download (i.e. 2019-2020 Report Cards), highlight the file you wish to download (i.e. Q3 Report Card.pdf), and then click Download.

| 5     | Powers                 | School                                         | Welcome, | Help | Sigr | n Out |
|-------|------------------------|------------------------------------------------|----------|------|------|-------|
| -     |                        |                                                |          | 土    | 1    | ٠     |
| Navig | ation                  | Download Documents for                         |          |      |      |       |
| ž     | Grades and             |                                                |          |      |      |       |
|       | PLS Vault<br>Documents | Documents for - To view select a folder below. |          |      |      |       |
| K     | Grade History          | Folder: 2019-2020 Report Cards                 |          |      |      |       |
| 5     | Attendance<br>History  | Documents<br>Q3 Report Card.pdf                |          |      |      |       |
| Â     | Email<br>Notification  |                                                |          |      |      |       |
|       | Teacher<br>Comments    |                                                |          |      |      |       |
|       | School Bulletin        |                                                |          |      |      |       |
| M     | Class<br>Registration  |                                                |          |      |      |       |
|       | My Schedule            |                                                |          |      |      |       |
|       | School<br>Information  | Download                                       |          |      |      |       |
| ÷۹    | Account<br>Preferences |                                                |          |      |      |       |

**ELCO School District**